# Referencing: RefWorks Humanities databases

| Exporting references from the Bibliography of British and Irish History (BBIH) to RefWorks |     |  |  |  |
|--------------------------------------------------------------------------------------------|-----|--|--|--|
|                                                                                            | 2   |  |  |  |
| Exporting from an EBSCO database to RefWorks                                               | 6   |  |  |  |
| Exporting references from JSTOR to RefWorks                                                | 9   |  |  |  |
| Exporting References from MLA to RefWorks                                                  | .12 |  |  |  |
| Exporting References from Web of Science to RefWorks                                       | .15 |  |  |  |

# Exporting references from the Bibliography of British and Irish History (BBIH) to RefWorks

BBIH is a comprehensive guide to historical writing about the history of Britain, Ireland, and relations with the empire and Commonwealth from 55BC to the present.

Go to SOLO http://solo.bodleian.ox.ac.uk or Databases A-Z

<u>https://libguides.bodleian.ox.ac.uk/az.php</u> and search for Bibliography of British and Irish History.

Run a search in the database (e.g. subject, author, title).

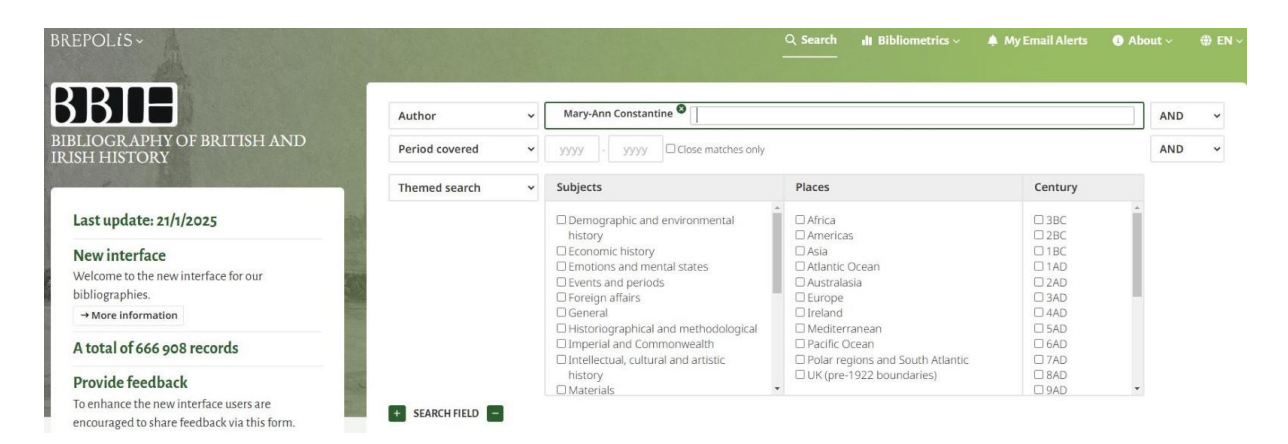

From here, you can either export records individually via the RefWorks browser plugin or in bulk via a specially encoded text file downloaded to your computer. Note, all results on the page will be included in the bulk export, you cannot currently select records to bulk export.

To export multiple records, click **Export** at the top of the page of results.

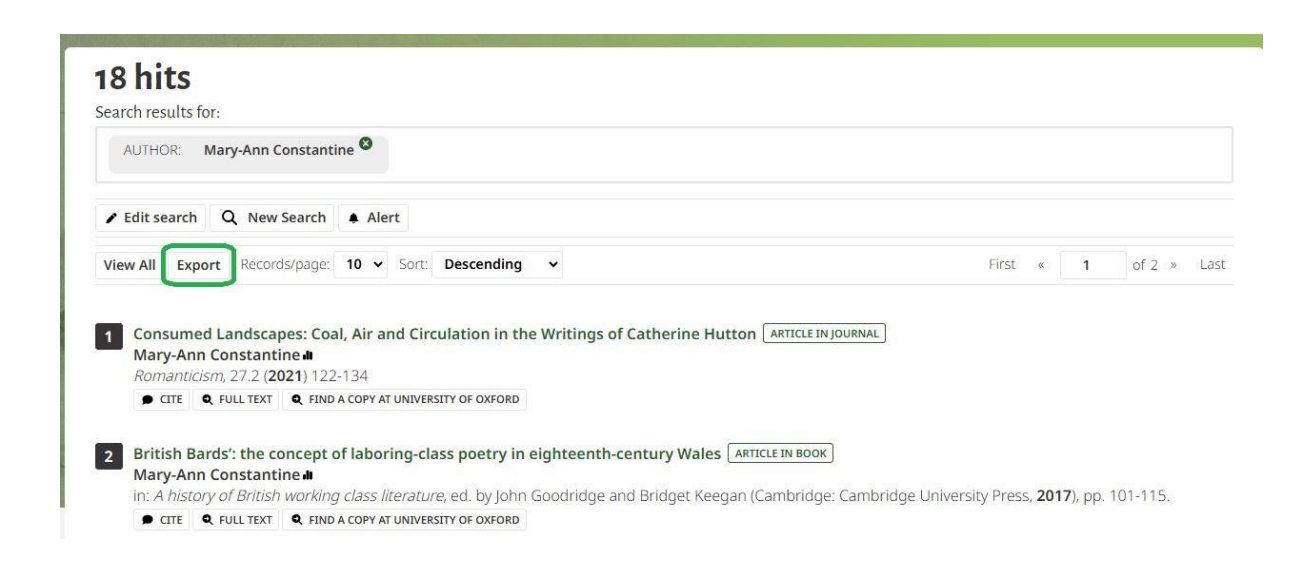

On the Export page, check the radio button for: "download", and ".txt – Refworks Tagged Format". You may wish to give your file a more memorable name at this point to enable you to find it on your computer. Click on **Export**, and the file will begin to download.

|                         |                                                                                                    | ່ວ Back to results |
|-------------------------|----------------------------------------------------------------------------------------------------|--------------------|
| Select method of export | Download     De-mail                                                                                                    |                    |
| Format                  | O.xlsx<br>O.xml - Microsoft Office Word<br>O.txt - Refworks Tagged Format<br>O.rls -Research Information Systems Format<br>O Endnote Web      |                    |
| File name               | BBIH_export_2025_01_27_14_26_53 Records can also be exported to Zotero. Make sure to have activated or installed the Zotero plugin in your we | bbrowser.          |

You now need to go back to RefWorks and import the file you've just saved. In RefWorks, click on the + sign, and go to 'Import References'.

|   | ProQuest®<br>RefW | orks                     |                          |                   |              |        |                  |             | Unive       |
|---|-------------------|--------------------------|--------------------------|-------------------|--------------|--------|------------------|-------------|-------------|
| E | +                 | -                        | ₫                        | <b>?</b> ?        | Ì            | •      | :                | Q           |             |
|   | Ŷ                 | Upload d<br>You can al   | locument<br>Iso drag fil | t<br>es directly  | into RefW    | orks.  | Documents        | sorted      | by date add |
| C | Ŧ                 | Import re<br>Import fro  | eferences<br>m RefWorl   | s<br>ks, Mendel   | ey, or RIS f | ile.   | us': The E<br>+6 | Battle of S | St Fagans ( |
| 1 |                   | Create no<br>Enter citat | ew refere<br>tion inform | nce<br>hation man | ually        |        | emain': R        | omantic-    | Era Nation  |
|   |                   | Iniquity,                | Terror ar                | nd Surviv         | al: Welst    | n Goth | ic, 1789-1       | 804         |             |

On the next screen, either drag the file you downloaded in the previous step from your file manager into the box, or click **Select a file from your computer**, and find the file in your

#### document list:

#### Import from another reference manager

RefWorks Mendeley

If we don't support importing from your reference manager yet, try exporting your references and import the file.

#### Import from a file

Need to import from a file, no problem. RefWorks supports hundreds of formats including RIS, BibTeX, and PubMed. Drag and drop the file into RefWorks (into the box below), or use the link to "select a file from your computer" and upload it.

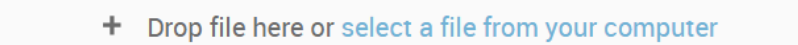

RefWorks will attempt to detect the format of the file; if it has detected correctly (in this case, RefWorks Tagged Format), click **Import**.

| S       | What is the format of this file?                                                          | ×      |    |
|---------|-------------------------------------------------------------------------------------------|--------|----|
| m       | You've selected 2016-09-05-16-11-01-export.txt (5.759kb).                                 |        | I  |
| I.      | We think this file is RefWorks Tagged Format. If it's not, you can search for the format. |        |    |
|         | This file will be imported as:                                                            |        | I  |
| We      | RefWorks Tagged Format                                                                    |        | l  |
| m<br>ee | Cancel                                                                                    | Import | ec |

After it has imported successfully, you will receive the message 'Import complete'.

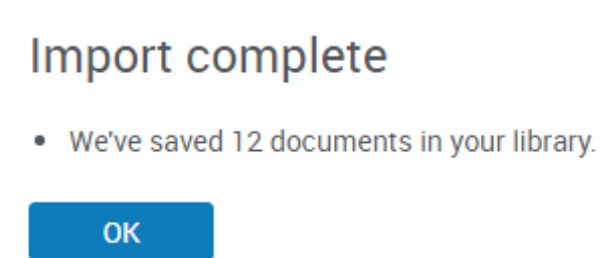

As ever, make sure you check the recently imported references for accuracy.

### Exporting from BBIH using the Save to RefWorks browser plugin

It is possible to export individual records from BBIH straight to RefWorks. You will need to have installed the 'Save to RefWorks' browser add-on for this step.

When you have run your search in BBIH, click on one of your results to see the full record (Record View), and then click 'Save to RefWorks' from your Bookmarks bar.

The RefWorks sidebar will open and attempt to analyse the reference. Scroll down and check this for accuracy (though you can always edit the reference later in RefWorks itself). When you are happy, click **Save to RefWorks** at the bottom of the sidebar, and the reference will import.

When the reference saves successfully, you can either click to **Go to RefWorks**, or close the sidebar and continue using the database.

## Exporting from an EBSCO database to RefWorks

The EBSCO service hosts a number of key bibliographic databases covering journal articles, book reviews, collections of essays and conference proceedings in the Humanities, including:

- America: History & Life
- Art Full Text (including Art Abstracts)
- ATLA with ATLASerials
- Historical Abstracts
- New Testament Abstracts
- Old Testament Abstracts
- Philosopher's Index
- RILM Abstracts of Music Literature
- MLA International Bibliography

#### Accessing and searching EBSCO databases

- Go to SOLO (<u>http://solo.bodleian.ox.ac.uk</u>) or Databases A-Z (<u>https://libguides.bodleian.ox.ac.uk/az.php</u>) and find the EBSCO database that you want to use by searching for the database title (e.g. Historical Abstracts, ATLA, Philosophers Index, etc.)
- 2. Once connected to your chosen database, run a search e.g. author, title, subject.

| elizabeth edwards | AU Author 👻                 | Search |
|-------------------|-----------------------------|--------|
| AND -             | Select a Field (optional) - |        |
| AND -             | Select a Field (optional) 👻 | (+)    |

#### **Exporting references to RefWorks**

To export references from EBSCO databases to RefWorks you can either use the 'Save to RefWorks' plugin (see separate exercise sheet) or you can use the EBSCO Export.

#### Using EBSCO export to export multiple items to RefWorks simultaneously

1. Click the blue folder icon against each item you want to add to your folder. It will change to a yellow folder once an item has been added.

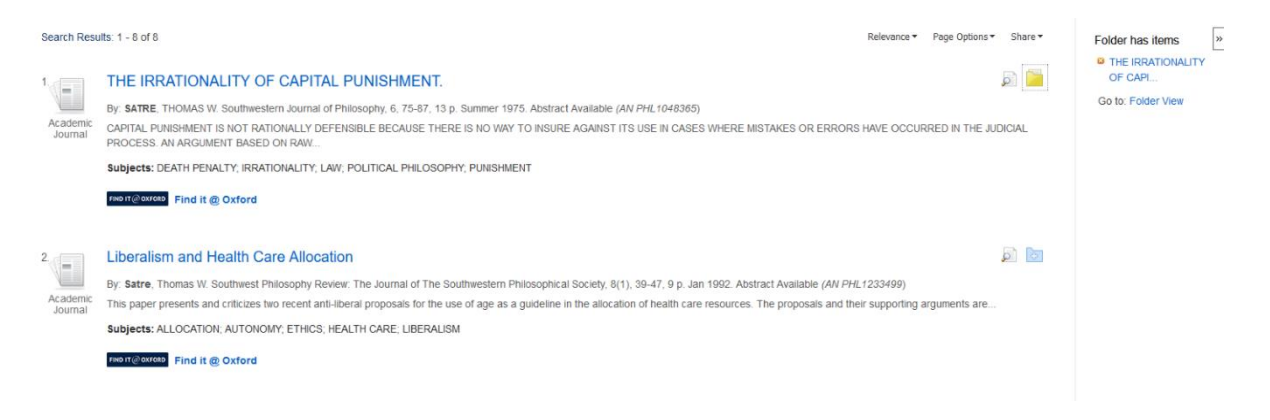

2. Then go to the folder by clicking the icon on the top right of the page:

|      |           |   |        | Sign In | E Folder | Preferences | Languages 🔹 🛛     |
|------|-----------|---|--------|---------|----------|-------------|-------------------|
| atak | ases      |   |        |         |          |             |                   |
|      | AU Author | • | Search | Clear ? |          |             | Bodleian Librario |

3. In your folder, select all the items you want to export by clicking the tick boxes (or clicking 'Select all' if you want to export everything).

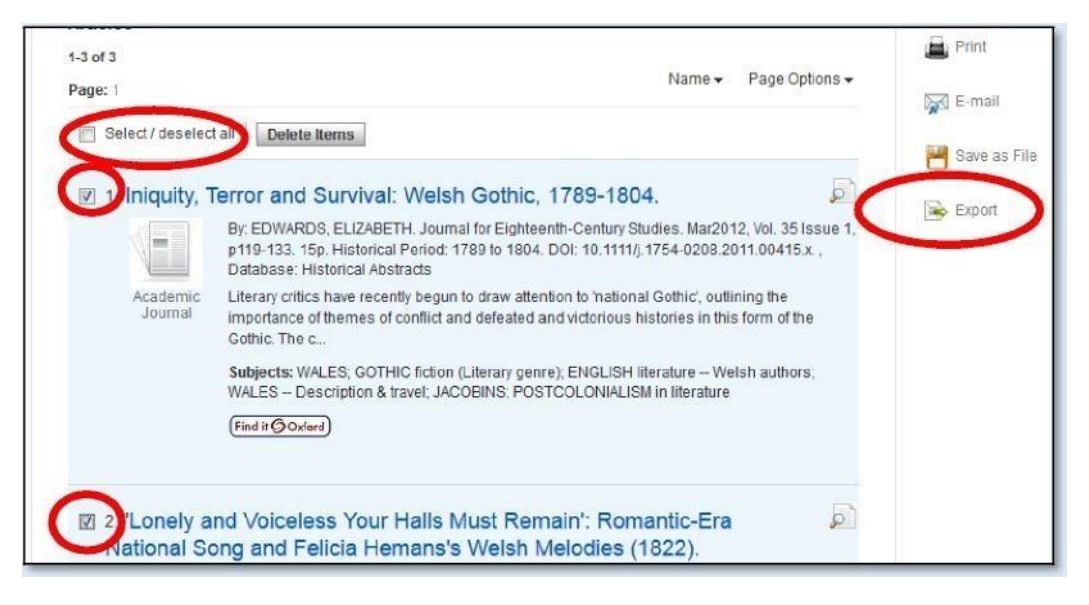

- 4. Then click 'Export' (on the right-hand side of the page).
- 5. On the next screen, you will have options for saving in a variety of formats. Click the button for 'Direct Export to RefWorks', then click 'Save'.
- If you're not signed in to RefWorks, you'll be prompted to do so. In RefWorks, you'll be offered the option of selecting a folder to save the references in. Make your choice, then click 'Import'.
- 7. Your references will then be saved to RefWorks click 'Go to Last Imported' to view them.

8. Make sure to check them for accuracy once they are imported.

#### Using EBSCO export to export a single reference

- 1. Click on one of the titles in your results list to go into the full reference.
- 2. Click 'Export' on the right and then follow steps 5 to 8 for exporting as above.

| Liberalis      | m and Health Care Allocation                                                                                                    | Coogle<br>Drive   |
|----------------|----------------------------------------------------------------------------------------------------|-------------------|
| Authors:       | Tate. Thomas W                                                                                                    | 4 OneDrive        |
| Source:        | Southwest Philosophy Review. The Journal of The Southwestern Philosophical Society. 8(1), 39-47. 9 p. Jan 1992.                                                                                                    | 🚊 Print           |
| Document Type: | Journal Article                                                                                                    | 🙀 E-mail          |
| Subjects:      | ALIDATESI<br>ALIDATESI<br>ERISTA<br>HEALINARE<br>MERALIM                                                                                                    | Save              |
| Abstract       | This paper presents and criticizes have recent anti-iberal proposals for the use of age as a guideline in the allocation of health care resources. The proposals and their supporting arguments are found in<br>Daniel Cataharis book "Setting Limits" and in Norman Daniels's book "An I My Parent's Keeper?" It is the claim in this paper that neither argument supports the proposal for the use of age as a guideline in<br>such decisions and that literation has not been undemined by these arguments. | In Create<br>Note |

# Exporting references from JSTOR to RefWorks

#### **JSTOR**

JSTOR provides access to journal articles, primary resources and books covering a range of subject areas including arts, languages, literature, film and history.

#### Accessing JSTOR

JSTOR can be accessed by searching for 'JSTOR' in SOLO (<u>http://solo.bodleian.ox.ac.uk/</u>) and then following the 'Online access' link. The database can also be found through Databases A-Z (<u>https://libguides.bodleian.ox.ac.uk/az.php</u>). As JSTOR is a subscription database, if you are off campus you will need to use your Oxford Single Sign On (SSO) credentials to use it.

#### **Running a Basic Search**

When you enter JSTOR, you will land on the main search page. Type your search query into the search bar and hit enter.

| 22 C  |                             |                          |           |                |          | Reg     | gister       | Log in  |
|-------|-----------------------------|--------------------------|-----------|----------------|----------|---------|--------------|---------|
| JSTOR |                             |                          | Workspace | Search 🗸       | Browse 🗸 | Tools 🗸 | <u>About</u> | Support |
|       | Explore tl<br>and ideas     | ne world's               | knowledg  | e, cul         | lture    | S,      |              |         |
|       | All Content Images          |                          | A         | dvanced Search | 1        |         |              |         |
|       | Search journals, books, ima | ges, and primary sources |           | Q              |          |         |              |         |
|       |                             |                          |           |                | J        |         |              |         |

#### Selecting and Exporting Records

There are two methods for exporting references to RefWorks.

#### Method 1: Exporting multiple references in one go

- 1. Select the references that you would like to export to RefWorks by ticking the relevant boxes.
- 2. Click on 'Cite' at the top of the screen, which will provide a dropdown list.
- 3. Select 'Export to RefWorks'.

| 813,400 results                                                                     |                                                                                                    | <u>Search h</u>   |
|-------------------------------------------------------------------------------------|----------------------------------------------------------------------------------------------------|-------------------|
| Sort by: Relevance 🗸 📮 Cite 🔺                                                       |                                                                                                    |                   |
| Export to NoodleTools                                                               |                                                                                                    |                   |
| Export to RefWorks                                                                  | ; in the History of Ideas                                                                                                    |                   |
| Export to EasyBib                                                                   | nn 3-53                                                                                                    |                   |
| Export a RIS file<br>(For EndNote, ProCite, Reference<br>Manager, Zotero, Mendeley) | IE HISTORY OF IDEAS QUENTIN SKINNER My<br>ic question which necessarily arises whenever<br>sh he hopes to understand. Such an historian | Ę, Ote            |
| Export a Text file<br>(For BibTex)                                                  |                                                                                                    |                   |
| Journal Article<br>What Is the History of Boo                                       | oks?                                                                                                    | <u>↓</u> Download |

4. RefWorks will open in your browser and display a message to ask which folder you would like the references to go into. Make your selection and click 'Import'. RefWorks will indicate that the references have been successfully imported. You can view the added records by clicking 'Go to Last Imported' at the bottom of the import message. You can also access the Last Imported folder by clicking on it at the left side of the RefWorks screen.

#### Method 2: Exporting a single reference

1. When you have found a reference that you would like to export to RefWorks, click the 'Cite' button to the right of the reference in the results screen.

| .,813,400 results                                                                                                    | Search ne    |
|----------------------------------------------------------------------------------------------------|--------------|
| Sort by: Relevance 🗸 🗟 Cite 🗸                                                                                                    |              |
| Journal Article                                                                                                    | Jr. Download |
| Meaning and Understanding in the History of Ideas                                                                                                    |              |
| <u>Quentin Skinner</u>                                                                                                    | ☐ Save       |
| History and Theory, Vol. 8, No. 1 (1969), pp. 3-53                                                                                                    | Cite         |
| MEANING AND UNDERSTANDING IN THE <b>HISTORY</b> OF IDEAS QUENTIN SKINNER My<br>aim is to consider what I take to be the basic question which necessarily arises whenever |              |
| an historian of ideas' confronts a work which he hopes to understand. Such an historian<br>may                                                                           |              |

2. A pop-up window will appear with options for citation and a choice of methods for exportation. Click 'Export to RefWorks'.

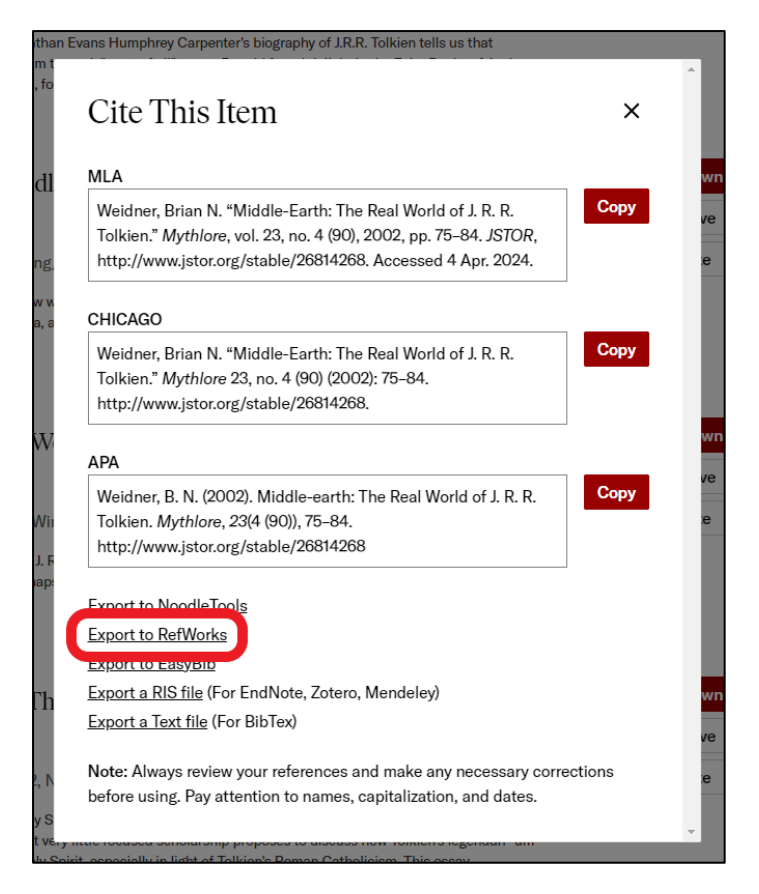

3. RefWorks will open in your browser and display a message to ask which folder you would like the references to go into. Make your selection and click 'Import'. RefWorks will indicate that the references have been successfully imported. You can view the added records by clicking 'Go to Last Imported' at the bottom of the import message. You can also access the 'Last Imported' folder by clicking on it at the left side of the RefWorks screen.

# Exporting References from MLA to RefWorks

#### About MLA International Bibliography

The MLA International Bibliography is a classified listing and subject index of scholarly books and articles on modern languages and literatures, folklore and linguistics compiled since 1926. It currently contains more than 3 million records and covers some dissertations and websites as well as books and articles.

#### Accessing MLA

MLA can be accessed by searching for 'MLA' in SOLO (<u>http://solo.bodleian.ox.ac.uk/</u>) and then following the 'Online access' link. Alternatively, you can find the MLA on Databases A-Z <u>https://libguides.bodleian.ox.ac.uk/az.php</u>. MLA is a subscription database, if you are off campus you will need to sign in using your Oxford Single Sign On (SSO) credentials.

#### Running a search

We recommend choosing **Advanced Search** which offers more search options. Search for a topic of your choice.

In this example we have searched for items on the role of women in Thomas Hardy's work by entering 'Thomas Hardy' in the first search box (and choosing to search for **Primary subject author** from the drop-down menu) and 'female OR women' in the second search box. Click **Search**.

| New Search      | MLA Thesaurus       | Browse Works       | Browse Authors    | Browse Periodic | als More •     |         |  |
|-----------------|---------------------|--------------------|-------------------|-----------------|----------------|---------|--|
| Searching:      | MLA International B | Bibliography   Cho | oose Databases    |                 |                |         |  |
| Thoma           | as Hardy            |                    |                   | SA Primary Subj | ect Author 🔻   | Search  |  |
| AND -           | female OR wo        | omen               |                   | TX AII          | Text Fields -  | Clear ? |  |
| AND -           |                     |                    |                   | Select a Field  | l (optional) 👻 | + -     |  |
| Basic Searc     | ch Advanced Sear    | ch Search History  | [▼                |                 |                |         |  |
| Search His      | tory/Alerts         |                    |                   |                 |                |         |  |
| Print Search Hi | story Retrieve Se   | arches Retrieve    | Alerts Save Searc | hes / Alerts    |                |         |  |

#### Selecting Records for Export to RefWorks

From your results list choose the items you with to export to RefWorks by clicking on the folder icons to the right of relevant items (a page of results can be selected simultaneously by clicking **Share** and selecting **Results (1-20)**.

Click on the **Folder** option in the top right-hand corner of the screen to view your saved results.

| ere Seatch M.A Theorem 1                                                                                                | Bowie Wats Dowie Autors Dowie Petrobust Mare +                                                                                                    | 110                                                                                          | From Pro-                                                          | noja tangaigin + ra                                                                                                    |
|----------------------------------------------------------------------------------------------------|----------------------------------------------------------------------------------------------------|----------------------------------------------------------------------------------------------|--------------------------------------------------------------------|----------------------------------------------------------------------------------------------------|
| forcing NA Heratora Bi                                                                                                  | Rogramy Christe Octobers<br>Select a Field optimises -<br>Deputs Field optimises -                                                                                                    |                                                                                              |                                                                    | Presided by the Bodie<br>Libraries of the Universit<br>of Calif                                                                       |
| AND +                                                                                                    | Relation of Participations (                                                                                                    |                                                                                              |                                                                    |                                                                                                    |
| Refine Results                                                                                                    | Image: Transmission to Rebellion: The Female in Literature         Image: Transmission to Rebellion: The Female in Literature           Image: Transmission to Rebellion: The Female in Literature         Image: Transmission to Rebellion: The Female in Literature           Image: Transmission to Rebellion: The Female in Literature         Image: Transmission to Rebellion: The Female in Literature           Image: Transmission to Rebellion: The Female in Literature         Image: Transmission to Rebellion: The Female in Literature           Image: Transmission to Rebellion: The Female in Literature         Image: Transmission to Rebellion: The Female in Literature           Image: Transmission to Rebellion: The Female in Literature         Image: Transmission to Rebellion: The Female in Literature           Image: Transmission to Rebellion: The Female in Literature         Image: Transmission to Rebellion: The Female in Literature                                                                                                    | <ul> <li>Page (20076+</li> <li>Kannon Freis, 1900 3</li> <li>Krost Reidure, James</li> </ul> | De Stare -<br>De Stare -<br>De Stare<br>Stare Stare<br>Stare Stare | Fother has items<br># tests for fotoes<br>maper.<br># tests have<br>tests.<br># Anomalies visual<br>tests.<br># Anomalies fotoer visu |
| net Tes *<br>) Univer Part Test<br>) Univer Part Test<br>) Scheme Testingen<br>() () () () () () () () () () () () () ( | The Victorians and Their Fallen Women: Representations of Female Transgroundon in Nineteenth Century Gene Literature     a dynamic across the Women. 2014 2019 010 representations     where a sense the sense of the sense of the sense sense of the sense of the sense of the sense of the sense of the s      | tti, gere tucoj, fini i                                                                      |                                                                    | )                                                                                                    |
| ource Types *                                                                                                    | To Deserve And Data Proceedings Transmission & These Datas, 2011 Nov. Table Datas, Spans Cb; 2019 Proceeding Datas, 2019 Nov. 1010 Proceeding Datas, 2019 Nov. 1010 Proceeding Datas, 2019 Nov. 1010 Proceeding Datas, 2019 Proceeding Datas, 2019 Proceedin | Mits Gawait Dissent                                                                          | n Ceglon                                                           | 3                                                                                                    |

Once in the folder, use the tick boxes to select individual results, or **Select/deselect all** to select the whole list. Select **Export** on the right-hand side.

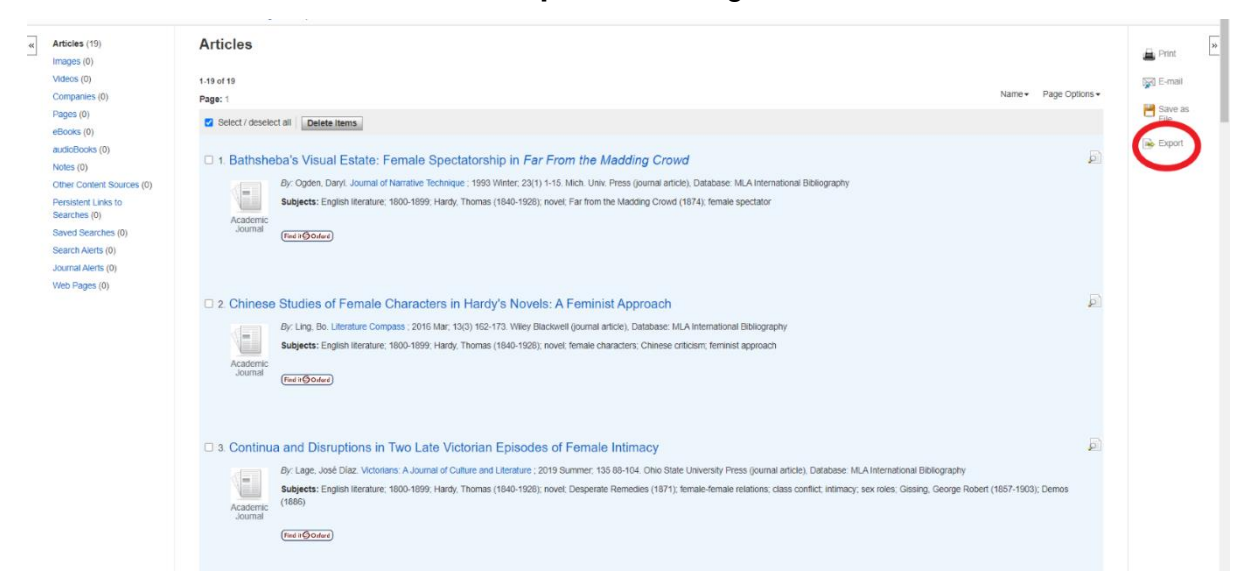

Select Direct Export to RefWorks on the right menu and click Save.

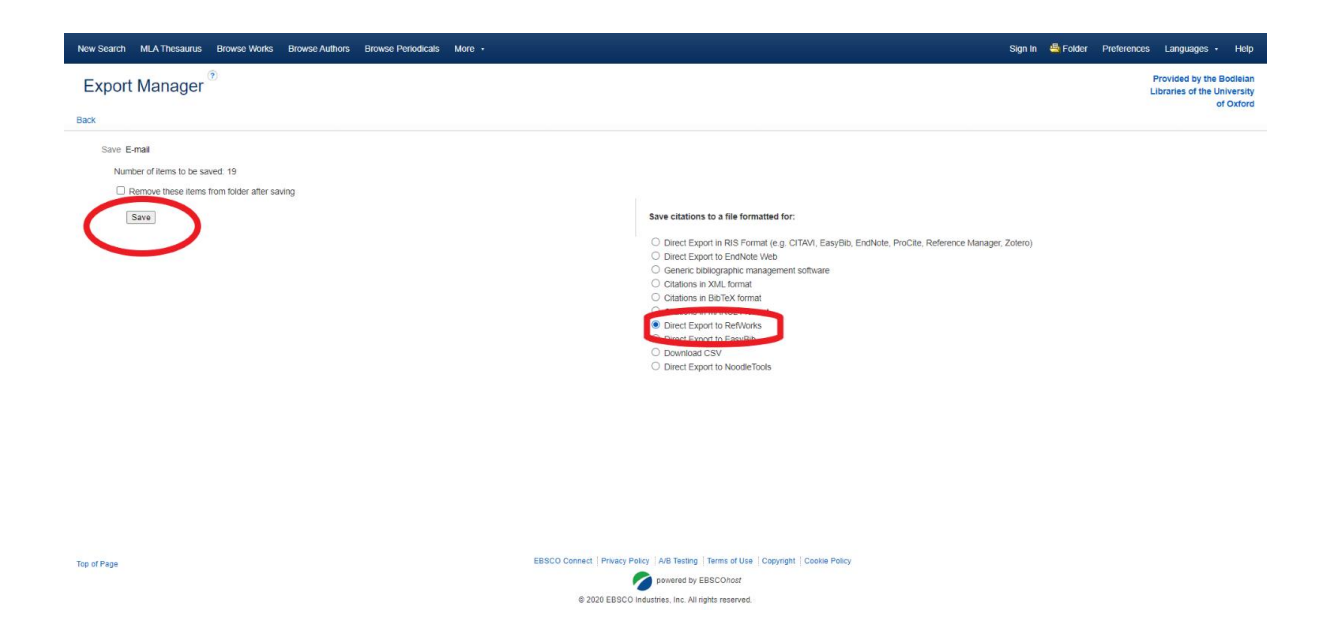

If you have a pop-up blocker installed on your web browser, you may receive an error message at this point. Choose Allow pop-ups for ProQuest and attempt the export again.

RefWorks will open in your browser and display a message asking which folder you would like the references to go into. Make your selection and click **Import**. RefWorks will indicate that the references have been successfully imported. You can view the added records by clicking **Go to Last Imported** at the bottom of the import message. You can also access the last imported folder by clicking **Last Imported** at the left side of the RefWorks screen.

# Exporting References from Web of Science to RefWorks

#### Web of Science

The Web of Science platform provides access to several bibliographic databases. These can be used to find research papers, reviews and book chapters on a specific topic.

#### Web of Science Subject Coverage

Web of Science Core Collection provides access to multidisciplinary resources including Science Citation Index, Social Citation Index and Arts & Humanities Citation Index. You can also search other databases via the Web of Science platform, including Medline and Zoological Record.

#### Accessing Web of Science

Web of Science can be accessed by searching for 'Web of Science' in SOLO (<u>http://solo.bodleian.ox.ac.uk/</u>) and then following the 'Online access' links. The database can also be found through Databases A-Z (<u>https://libguides.bodleian.ox.ac.uk/az.php</u>). If you are off campus you will need to use your Oxford Single Sign On (SSO) credentials to use it.

#### **Running a Basic Search**

When you enter Web of Science, you will land on the main search page. From here it is possible to choose the database set to search and enter search terms.

• Begin by choosing the 'Web of Science Core Collection' from the 'Search in:' menu at the top of the screen.

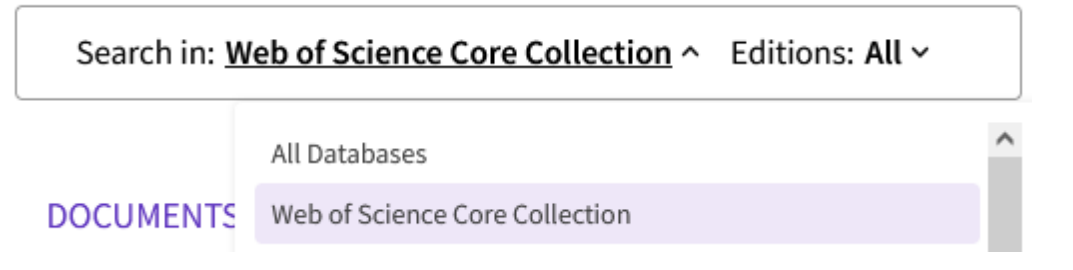

- Enter your keywords and click on Search
- After a few moments, Web of Science will return a list of search results covering articles, reviews and book chapters which match the search terms.

#### **Selecting Records for Export**

- You can choose any records you wish to export to RefWorks by ticking the checkboxes next to each record.
- A whole page of results can be selected simultaneously by ticking the 'Select all Records' button at the top of the results list.

| 50/      | 35,456 Add To Marked List Export ↓ Sort by: Relevance ▼                                                                                                    | < _1_ of 710 >          |  |  |  |
|----------|----------------------------------------------------------------------------------------------------|-------------------------|--|--|--|
| ✓ 1      | Classification of deep <mark>endometriosis</mark> (DE) including bowel <mark>endometriosis</mark> : From r-ASRM<br>to #Enzian-classification                                                                                                    | 18<br>Citations         |  |  |  |
|          | Keckstein, J and Hudelist, G<br>Mar 2021   BEST PRACTICE & RESEARCH CLINICAL OBSTETRICS & GYNAECOLOGY 👻 71 , pp.27-37                                                                                                    | 57<br>References        |  |  |  |
|          | Endometriotic lesions may affect peritoneal and ovarian tissues, cause secondary adhesions, and -in case of deep <mark>endometriosis</mark><br>(DE), invade organs such as the urinary bladder, ureters, and bowel. Over decades, several classification systems have been<br>proposed with the rASRM score being the most widely accepted one to date. However, the rASRM class Show more |                         |  |  |  |
|          | rพonr@exono View full text •••                                                                                                    | Related records         |  |  |  |
| ✓ 2<br>ট | Consensus on current management of endometriosis<br>Johnson, NP and Hummelshoj, L<br>Jun 2013   HUMAN REPRODUCTION 👻 28 (6), pp.1552-1568                                                                                                    | 369<br>Citations<br>127 |  |  |  |

- If there are several pages of results, you can add records from each page to a 'Marked List' by ticking the required records and then clicking the Add to Marked List button at the top of the results list.
- A full list of marked records can be viewed at any time by clicking the **Filter by Marked List** button on the pane on the left of the Web of Science results screen, then ticking the filter boxes. Marked records are displayed with a star. You will need to filter to the marked list in order to export those records to RefWorks.

| 0/2 | Add To Marked List     Export ~                                                                                                    | Sort by: Relevance 🔻                        | < _1_of1 >       |
|-----|----------------------------------------------------------------------------------------------------|---------------------------------------------|------------------|
|     | Classification of deep endometriosis (DE) including bowel endometriosis: From to #Enzian-classification                                                                                                    | ı r-ASRM                                    | 18<br>Citations  |
| _   | Keckstein, J and Hudelist, G<br>Mar 2021   BEST PRACTICE & RESEARCH CLINICAL OBSTETRICS & GYNAECOLOGY 🔻 71, pp.27-37                                                                                                    |                                             | 57<br>References |
|     | Endometriotic lesions may affect peritoneal and ovarian tissues, cause secondary adhesions, and -in case of deep e<br>(DE), invade organs such as the urinary bladder, ureters, and bowel. Over decades, several classification systems ha<br>proposed with the rASRM score being the most widely accepted one to date. However, the rASRM class Show mo | <mark>ndometriosis</mark><br>ve been<br>rre |                  |
|     | THE TLE CASE View full text ••••                                                                                                    |                                             | Related records  |

#### **Exporting to RefWorks**

• Click on the **Export** button for a list of export destinations and select RefWorks.

| 2/2 | Add To Marked List                             | Export へ                       |    |
|-----|------------------------------------------------|--------------------------------|----|
|     |                                                | EndNote online                 | _  |
|     |                                                | EndNote desktop                |    |
| ✓ 1 | Classification of dee<br>to #Enzian-classifica | Add to my researcher profile   | ж  |
|     |                                                | Plain text file                |    |
|     | Keckstein, J and Hudelist, G                   | RefWorks                       |    |
|     | Mar 2021   BEST PRACTICE                       | RIS (other reference software) | ٩I |

- A dialogue box will appear asking you to confirm which records you would like to export and what details you will like exporting. Make your selection and click **Export**.
- RefWorks will open in your browser. You may need to enable pop-ups. If you're not logged in, you'll be prompted for your username and password.
- Click on Import you can choose to import into a Folder at this stage or do so at a later stage. Click 'Go to Last Imported' to view the record in your 'Last Imported' folder.